# **DEVELOP Virtual Machine Guidebook**

Your virtual machine (VM) is a NASA-sponsored Amazon Web Services (AWS) Science Data Managed Cloud Environment (SMCE) Elastic Compute Cloud (EC2) instance. Here's a quick guide on getting it started and using some of its helpful features. Navigate to any section directly by clicking on its name in the Table of Contents.

| Section 1.  | Creating your EC2 and starting your VM (for the first time) | 1  |
|-------------|-------------------------------------------------------------|----|
| Section 2.  | Starting your VM                                            | 7  |
| Section 3.  | Remote into Your VM                                         | 13 |
| Section 4.  | Shutting down your VM                                       | 17 |
| Section 5.  | Storing Files                                               | 18 |
| Local Stora | age (C:)                                                    | 18 |
| Shared Dri  | ve (D:)                                                     | 18 |
| AWS Work    | Docs                                                        | 19 |
| Section 6.  | SMCE Passwords                                              | 23 |
| Check you   | r password expiration                                       | 23 |
| Changing    | your password                                               | 24 |

**Troubleshooting note:** If you are experiencing any difficulties with your VM, reach out to James (Jim) Davis via Microsoft Teams or email (james.davis@ssaihq.com).

### Section 1. Creating your EC2 and starting your VM (for the first time)

Note: If you have already created the EC2 previously, you can skip this section and proceed to Section 2. Starting your VM.

1. Navigate to the Jenkins server login page: https://jenkins.developprogram.org

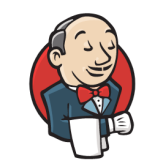

#### Welcome to Jenkins!

| Username          |
|-------------------|
| Password          |
| Sign in           |
| Keep me signed in |

Note: If you are logged into a NASA VPN, the page will not load. Disconnect from the VPN and reload the Jenkins server login page. Most participants will not have VPN access, which mainly applies to Fellows.

2. Sign in with the password provided to you by James (Jim) Davis. The username should look something like **firstname.lastname**, and the password will be pretty long!

Note: Passwords are set to expire every 60 days. Refer to Section III on how to check and change your password.

3. Select **AWSDevelop**. This is where you can view the job build history and start a new job.

| 🏟 Jenkins                                          |             |                             | Q Search (第+K)                                     | I James Davis × I lo                      |
|----------------------------------------------------|-------------|-----------------------------|----------------------------------------------------|-------------------------------------------|
| Dashboard >                                        |             |                             |                                                    |                                           |
| + New Item                                         | Al +        |                             |                                                    | 🖉 Add descriptio                          |
| Build History                                      | S W Name↓   | Last Success                | Last Failure                                       | Last Duration                             |
| (항) Manage Jenkins<br>완 My Views                   |             | 5 min 7 sec #39,james.davis | 19 min #38,james.davis                             | 2 min 17 sec 🕞                            |
| Build Queue V                                      | lcon: S M L |                             | Icon legend 🔊 Atom feed for all 🔊 Atom feed for fa | ailures 🔊 Atom feed for just latest build |
| No builds in the queue.                            |             |                             |                                                    |                                           |
| Build Executor Status V                            |             |                             |                                                    |                                           |
| 1 Idle                                             |             |                             |                                                    |                                           |
| 2 Idle                                             |             |                             |                                                    |                                           |
| 3 Idle<br>4 Idle                                   |             |                             |                                                    |                                           |
|                                                    |             |                             |                                                    |                                           |
| https://jenkins.developprogram.org/job/AWSDevelop/ |             |                             |                                                    | REST API Jenkins 2                        |

4. On the left-hand panel, select **Build with Parameters**. This is where you will first create your EC2 instance.

| 🧌 Jenkins                                                                                                    |                                                                                                    | Q Search (#+K) | ⑦ L James Davis ~ I log out           |
|----------------------------------------------------------------------------------------------------|----------------------------------------------------------------------------------------------------|----------------|---------------------------------------|
| Dashboard > AWSDevelop >                                                                                                    |                                                                                                    |                |                                       |
| <ul> <li>↑ Back to Dashboard</li> <li>⑦ Status</li> <li>✓ Changes</li> <li>○ Workspace</li> <li>▷ Build with Parameters</li> <li>③ Configure</li> <li>⑩ Deleto Project</li> <li>⊘ Rename</li> </ul> | Project AWSDevelop<br>Manage Develop EC2 Instances<br>Permalinks<br>• Last build (#39,james.davis), 5 min 12 sec ago<br>• Last stable build (#39,james.davis), 5 min 12 sec ago<br>• Last stable build (#30,james.davis), 7 min 29 sec<br>• Last stable build (#10,james.davis), 7 min ago<br>• Last unstable build (#10,james.davis), 16 min ago |                | 🖉 Edit description<br>Disable Project |
| C Build History trend ∨                                                                                                    | • Last completed dunic (#35,ames.davis), o min 12 sec ago                                                                                                    |                |                                       |
| Q Filter builds                                                                                                    |                                                                                                    |                |                                       |
| #39.james.davis     Sep.9.2022.6:21 PM     AWSDevelop job managing Develop AWS EC2s                                                                                                    | <b>⊼</b><br>•                                                                                                    |                |                                       |
| #38.james.davis     Sep 9, 2022; 6:07 PM     AWSDevelop job managing Develop AWS EC2s                                                                                                    | •                                                                                                    |                |                                       |
| #37.james.davis     Sep. 9, 2022. 6:01 PM     AWSDevelop job managing Develop AWS EC2s                                                                                                    |                                                                                                    |                |                                       |
|                                                                                                    |                                                                                                    |                |                                       |

5. To create your EC2 Instance for the first time, you must select **Create** from the **Operation** dropdown menu. From that, click the blue **Build** button.

| r an an an an an an an an an an an an an | Jenkins                                                      |         |
|------------------------------------------|--------------------------------------------------------------|---------|
| Dash                                     | board > AWSDevelop >                                         |         |
| $\uparrow$                               | Back to Dashboard                                            |         |
| Ē                                        | Status                                                       |         |
| 2</td <td>&gt; Changes</td> <td></td>    | > Changes                                                    |         |
| E                                        | ] Workspace                                                  |         |
| ⊳                                        | Build with Parameters                                        |         |
| 6                                        | Configure                                                    |         |
| Ŵ                                        | Delete Project                                               |         |
| D                                        | Rename                                                       |         |
| ŝ                                        | Build History                                                | trend ~ |
| Q Fi                                     | Iter builds                                                  |         |
|                                          | ).james.davis                                                |         |
| AW                                       | <u>3, 2022, 0:21 PM</u><br>SDevelop job managing Develop AWS | EC2s    |
| 8 #38<br>Sep                             | 3.james.davis<br>9. 2022. 6:07 PM                            |         |
| AW                                       | SDevelop job managing Develop AWS                            | EC2s    |
| 8 #33                                    | 5.james.davis<br>9. 2022, 6:01 PM                            |         |
| AW                                       | SDevelop job managing Develop AWS                            | EC2s    |
|                                          | 9, 2022, 5:42 PM                                             |         |

6. Once you click the **Build** button, your job will be submitted into the Jenkins queue. Your **Create** job will always be the first one in the queue. Click on the progress bar of your **Create** job in the queue to view the status in the **Console Output** screen.

| 🧌 Jenkins                                                                                                    |                                                                                                    | Q Search (#+K) | ⑦ L James Davis Y Dog out            |
|----------------------------------------------------------------------------------------------------|----------------------------------------------------------------------------------------------------|----------------|--------------------------------------|
| Dashboard > AWSDevelop >                                                                                                    |                                                                                                    |                |                                      |
| <ul> <li>↑ Back to Dashboard</li> <li>P Status</li> <li>✓ Changes</li> <li>→ Workspace</li> <li>&gt; Build with Parameters</li> <li>(3) Configure</li> <li>(3) Delete Project</li> </ul>                                                                    | Project AWSDevelop<br>Manage Develop EC2 Instances<br>Permalinks<br>• Last build (#40), 0.24 sec ago<br>• Last stubie build (#3)james.davis), 5 min 25 sec ago<br>• Last stubie build (#3)james.davis), 5 min 25 sec ago<br>• Last stubie build (#3)james.davis), 5 min 25 sec ago |                | Citat description<br>Disable Project |
| 🖉 Rename                                                                                                    | Last unstable build (#10,developadmin), 24 days ago     Last unsuccessful build (#36,james.davis), 20 min ago     Last completed build (#39,james.davis), 5 min 25 sec ago                                                                                                    |                |                                      |
| Build History         trand           Q. Filter builds            2         #49            36:8:9:2022.8:27 MM            26:8:9:2022.8:27 MM            AMSDevelop be managing Develop AVIS EC2s            37:83/amss.starki            37:83/amss.starki |                                                                                                    |                |                                      |
| Sep 9, 2022, 5:07 PM<br>AWSDevelop job managing Develop AWS EC2s<br>#37.james.davis                                                                                                    |                                                                                                    |                |                                      |
| Sep 9, 2022, 6:01 PM<br>AWSDevelop job managing Develop AWS EC2s                                                                                                    |                                                                                                    |                |                                      |

7. On the left-hand panel, select **Console Output** The **Console Output** screen will show the status of your **Create** job.

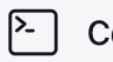

Console Output

8. The first time you create your EC2 instance may take a while, so be patient and let it run until the job status indicates "Finished: SUCCESS."

| Dashboard > AWSDe    | evelop > #40,james.davis |                                                                                                    |
|----------------------|--------------------------|----------------------------------------------------------------------------------------------------|
|                      |                          | 14:27:07 SSH: EXEC: channel open                                                                                                    |
|                      |                          | 14:27:07 SSH: EXEC: STDOUT/STDERR from command [/usr/bin/python2 SGARA_Create.py SMCE-Develop-"james.davis"]                                                                                                    |
| Timestamps           | View as plain text       | 14:27:07 SSH: EXEC: connected                                                                                                    |
|                      |                          | 14:51:32 Sep 09 2022 06:27 FM: Running SGARA_Create.py SMCE-Develop-james.davis                                                                                                    |
| System clock time    |                          | 14:51:32 Sep 09 2022 06:27 PM: /home/ec2-user/SGARA_Functions.pyc made=SMCE-Develop-SMCE-Develop-james.davis, instanceId=i-0f81d4b9c225f2aee, ipAddr=117, Type=t3.xlarge                                                               |
| 🗹 Use browser timezo | one                      | 14:51:32                                                                                                    |
| O Elapsed time       |                          | 1919192                                                                                                    |
|                      |                          | 191122 app 07 022 05:20 FT: Instance name = 5Kcs-Develop-james.davis, command_line = aws ecz associate-iam-instance-profile =-imstance-id 1-01010405022512000 =-iam-<br>instance profile Norma-10000 = 0000000000000000000000000000000 |
| ⊖ None               |                          | Allocative Textile Name - unte_outrigett                                                                                                    |
|                      |                          | Aviana dey of 2022 Voice fra instance name - anta-beteiny-pamestavas, comman_inte - avs etz antotate-auntess                                                                                                    |
|                      |                          | 14:51:12 "einelloca09909730652eb9d"                                                                                                    |
|                      |                          | 14:51:32 Sep 09 2022 06:28 PM: instance name = SMCE-Develop-james.davis, command_line = aws ec2 associate-addressinstance-id i-0f81d4b9c225f2aeeallocation-id *eipalloc-                                                               |
|                      |                          | 099099730e524eb9d"                                                                                                    |
|                      |                          | 14:51:32 Sep 09 2022 06:28 PM: instance name = SMCE-Develop-james.davis, command_line = aws ec2 create-tagsresources "eipalloc-099099730e524eb9d"tags                                                                                  |
|                      |                          | Key=Name,Value=SMCE-Develop-james.davis                                                                                                    |
|                      |                          | 14:51:32 Sep 09 2022 06:48 PM: instance name = SMCE-Develop-james.davis, command_line = aws ec2 describe-instance-statusinstance-id i-0f81d4b9c225f2aee                                                                                |
|                      |                          | 14:51:32 Sep 09 2022 06:48 PM: instance name = SNCE-Develop-james.davis, command_line = aws cloudwatch put-metric-alarmalarm-name cpu-mon-SNCE-Develop-james.davisalarm-                                                               |
|                      |                          | description "Idle CPU Monitor Alarm when CPU remains under 5 percent for 2 hour"metric-name CPUUtilizationnamespace AMS/EC2statistic Averageperiod 900threshold                                                                        |
|                      |                          | 5comparison-operator LessThanThresholddimensions "Name=InstanceId,Value= i-0f81d4b9c225f2aee"evaluation-periods 8alarm-actions arn:aws:automate:us-east-1:ec2:stop                                                                     |
|                      |                          | unit Percenttreat-missing-data notBreaching                                                                                                    |
|                      |                          | 14:51:32 Sep 09 2022 06:51 PM: instance name = SMCE-Develop-james.davis, command_line = aws ec2 describe-instance-statusinstance-id i-0f8ld4b9c225f2aee                                                                                |
|                      |                          | 14:51:32                                                                                                    |
|                      |                          | 14:51:32                                                                                                    |
|                      |                          | 14:51:32 If you cannot login to your EC2, wait an additonal 5 minutes to allow the EC2 to finish joining the Active Directory domain.                                                                                                  |
|                      |                          | 14:51:32                                                                                                    |
|                      |                          | 14:51:32 SSH: EXEC: completed after 1,465,302 ms                                                                                                    |
|                      |                          | 14:51:32 SSH: Disconnecting configuration [Automation]                                                                                                    |
|                      |                          | 14:51:32 SSH: Transferred 0 file(s)                                                                                                    |
|                      |                          | 14:51:32 Build step 'Send files or execute commands over SSH' changed build result to SUCCESS                                                                                                    |
|                      |                          | 14:51:33 New run name is '#40, james.davis'                                                                                                    |
|                      |                          | 14:51:35 New run description is 'AMSDevelop job managing Develop AMS EC2s'                                                                                                    |
|                      |                          | + 14:51:35 Finished: SUCCESS                                                                                                    |
|                      |                          |                                                                                                    |
|                      |                          |                                                                                                    |
|                      |                          |                                                                                                    |
|                      |                          |                                                                                                    |
|                      |                          | REST API Jenkins 2,361.1                                                                                                    |

9. You are going next want to go back to the **Project AWSDevelop** screen to get the status of your build. Click on the **AWSDevelop** link on the upper left of the screen.

| 餐 Jenkins                                          |                                                                                                    | Q Search (#+K)                                                      | ⑦ L James Davis ~                                  | ∃ log out      |
|----------------------------------------------------|----------------------------------------------------------------------------------------------------|---------------------------------------------------------------------|----------------------------------------------------|----------------|
| Dashboard > AWSDevelop > #40,james.dav             | is                                                                                                    |                                                                     |                                                    |                |
| ↑ Back to Project                                  | Console Output                                                                                                    |                                                                     |                                                    |                |
| Changes                                            | 14:27:02 Started by user James Davis                                                                                                    |                                                                     |                                                    |                |
| Console Output                                     | 14:27:02 Building in workspace /var/lib/jenkins/workspace/AWSDevelop                                                                                                    |                                                                     |                                                    |                |
| View as plain text                                 | 14:27:05 New run description is 'ANSDevelop job managing Develop ANS EC2s'<br>14:27:07 SN: Connecting from host (in-10-0-0-106.developmrogram.org)                                                                                                    |                                                                     |                                                    |                |
| Edit Build Information                             | 14:27:07 SSH: Connecting with configuration [Automation]<br>14:27:07 SSH: Creating session: username [ec2-user], bostname [10.0.0.197], bort [22]                                                                                                    |                                                                     |                                                    |                |
| Parameters                                         | 14:27:07 SSH: Connecting session<br>14:27:07 SSH: Connected                                                                                                    |                                                                     |                                                    |                |
| ← Previous Build                                   | 14:27:07 SSH: Opening exec channel<br>14:27:07 SSH: EXEC: channel open                                                                                                    |                                                                     |                                                    |                |
| Timestamps View as plain text                      | 14:27:07 SSH: EXEC: STDOUT/STDERR from command [/usr/bin/python2 SGARA_Create.py SMCE-Develop-"james.dat<br>14:27:07 SSH: EXEC: connected                                                                                                    | vis"]                                                               |                                                    |                |
| System clock time                                  | 14:51:32 Sep 09 2022 06:27 PM: Running SGARA_Create.py SMCE-Develop-james.davis<br>14:51:32 Sep 09 2022 06:27 PM: /home/ec2-user/SGARA_Punctions.pyc made=SMCE-Develop-SMCE-Develop-james.                                                                                                    | davis, instanceId=i-0f81d4b9c225f2a                                 | wee, ipAddr=117, Type=t3.xlars                     | <del>3</del> 0 |
| Use browser timezone                               | 14:51:32<br>14:51:32                                                                                                    |                                                                     |                                                    |                |
| O Elapsed time                                     | 14:51:32 Sep 09 2022 06:28 PM: instance name = SMCE-Develop-james.davis, command_line = aws ec2 associationstance-profile Name="SMCE SSNDpent"                                                                                                    | te-iam-instance-profileinstance-                                    | id i-Of81d4b9c225f2aeeiam-                         | -              |
| ○ None                                             | 14:51:32 Sep 09 2022 06:28 PM: instance name = SMCE-Develop-james.davis, command_line = aws ec2 allocat:<br>14:51:32 ('%hllocationId': "eipalloc-099099730e524eb9d", '\n')                                                                                                    | e-address                                                           |                                                    |                |
|                                                    | 14:51:32 "eipalloc-099099730e524eb9d"<br>14:51:32 Sep 09 2022 06:28 PM: instance name = SMCE-Develop-james.davis, command_line = avs ec2 associa                                                                                                    | te-addressinstance-id i-0f81d4b9                                    | c225f2aeeallocation-id "«                          | eipalloc-      |
|                                                    | 099099730e524eb9d <sup>+</sup><br>14:51:12 Sep 09 202:06:28 PM: instance name = SMCE-Develop-james.davis, command_line = avs ec2 create-<br>Key+Mane,Value-SMCE-Develop-james.davis                                                                                                    | tagsresources "eipalloc-0990997                                     | 30e524eb9d"tags                                    |                |
|                                                    | 14:51:32 Sep 09 2022 06:48 PM: instance name = SMCE-Develop-james.davis, command_line = aws ec2 describ<br>14:51:32 Sep 09 2022 06:48 PM: instance name = SMCE-Develop-james.davis, command_line = aws cloudwatch                                                                                                    | e-instance-statusinstance-id i-<br>put-metric-alarmalarm-name cpu-m | 0f8ld4b9c225f2aee<br>mn-SMCE-Develop-james.davis · | alarm-         |
| https://jenkins.developprogram.org/job/AWSDevelop/ | description 'Idle CPU Monitor Alarm when CPU remains under 5 procent for 2 hour"setric-name CPUUilli<br>5commarians-non-non-start Exectlanthorabuilddimensions "Assessing and Alarmanandand | zationnamespace AMS/EC2statis<br>valuation-periods &alarm-actions   | tic Averageperiod 900th                            | reshold        |

10. On the left-hand panel, select **Build with Parameters**.

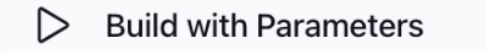

11. Select **Status** from the **Operation** dropdown menu. From that, click the blue **Build** button.

3

| 🏘 Jenkins                                                                           |                                                                                                    | Q Search (#+K) | ⑦ James Davis Y  log o |
|-------------------------------------------------------------------------------------|----------------------------------------------------------------------------------------------------|----------------|------------------------|
| Dashboard > AWSDevelop >                                                            |                                                                                                    |                |                        |
| ↑ Back to Dashboard                                                                 | Project AWSDevelop                                                                                           |                |                        |
| 🗐 Status                                                                            | This build requires parameters:                                                                              |                |                        |
| Changes                                                                             | Operation                                                                                                    |                |                        |
| Workspace                                                                           | Status - Determines the current state of the EC2 defined by the user<br>Start - Launches EC2 defined by user |                |                        |
| Duild with Parameters                                                               | Stop - Stops the EC2 defined by user<br>Reboot - Reboots the EC2 defined by user                             |                |                        |
| Configure                                                                           | Create - Generates the VM into existence<br>Term - Terminites(Deletes) the VM - This is permanent!           |                |                        |
| Delete Project                                                                      |                                                                                                    |                |                        |
| 🖉 Rename                                                                            |                                                                                                    |                |                        |
| △ Build History trend ∨                                                             |                                                                                                    |                |                        |
| Q Filter builds                                                                     |                                                                                                    |                |                        |
| #40.iames.davis  Sen 9, 2022, 6-27 PM                                               |                                                                                                    |                |                        |
| AWSDevelop job managing Develop AWS EC2s                                            |                                                                                                    |                |                        |
| #39.iames.davis     Sep 9.2022.6:21 PM     AWSDevelop job managing Develop AWS EC2s |                                                                                                    |                |                        |
| #38.james.davis     Sep 9.2022.6:07 PM     AWSDevelop job managing Develop AWS EC2s |                                                                                                    |                |                        |
| #37.james.davis     Sep 9, 2022, 6:01 PM                                            |                                                                                                    |                |                        |

12. Click on the progress bar of your **Status** job in the queue to view the status in the **Console Output** screen.

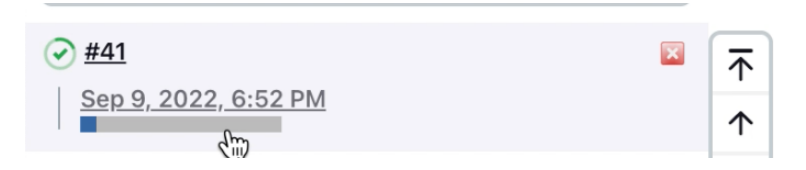

13. On the left-hand panel, select **Console Output**. The **Console Output** screen will show the status of your **Status** job.

| Console Output |  |
|----------------|--|
|----------------|--|

14. Allow the **Status** job to complete until the job status indicates "Finished: SUCCESS."

Once complete, locate the header in the Console Output log indicated by Owner/State/ImageId/Ip Addr/InstanceId/Type/Purpose/PublicIp.

Note and write down the **PublicIp**; This will be the IP address you will use to login remotely to your VM.

| Dashboard > AWSDevelop > #41james.davis                                               | 14:52:48 New run description is 'ANSDevelop job managing Develop ANS EC2a'<br>14:52:50 SSN: Connecting trom host [10-10-0-0-136.developprogram.org]<br>14:52:50 SSN: Connecting with configuration [Automation]<br>14:52:60 SSN: Connecting essenting essent [ec2-user], hostname [10:0.0.197], port [22]<br>14:52:50 SSN: Connecting essent<br>14:52:50 SSN: Connecting essent channel                                                                                                    |             |
|---------------------------------------------------------------------------------------|----------------------------------------------------------------------------------------------------|-------------|
| Timestamps     View as plain text       ® System clock time       Is browser timezone | 14452:50 SBH: EXEC: STOOUT/STOERE from command [/usr/bin/gython2 SGABA_Status.py SMCE-Develop-"james.davis"]<br>14:52:56<br>14:52:56<br>14:52:56 Status as of: Sep 09 2022 06:52 PM:                                                                                                    |             |
| ○ Elapsed time<br>○ None                                                              | 14:52:56<br>                                                                                                    | pose        |
|                                                                                       | 11232165 LINET General-SHCE-Develop-James.davis running ami-079599bbbddbfec94f 117 1-0f81d4b9c225f2aee Sep 09 2022 06:27 PM t3.ularge Summ<br>14:32:56<br>14:32:56<br>14:32:56<br>14:52:57 SMS: Disconneting configuration [Automation]<br>14:52:47 SMS: Transformed of file(s)<br>14:52:47 SMS: Transformed of file(s)<br>14:52:57 Nor run name is '441,james.davis'<br>14:52:57 Nor run description is 'ANBOvelop job managing Develop ANS EC2s'<br>14:52:59 Nor run description is 'ANBOvelop job managing Develop ANS EC2s'<br>14:52:59 Finished: SUCCESS | mer2022     |
|                                                                                       | REST API Je                                                                                                    | enkins 2.3( |

15. At this point, you can log out of Jenkins and proceed to Section 3. Remote into Your VM.

| Jenkins                                   |             |                        | Q. Search (#+K)                                       | ⑦ ▲ James Davis ~ → logout             |
|-------------------------------------------|-------------|------------------------|-------------------------------------------------------|----------------------------------------|
| + New Item<br>윤 People<br>B Build History | All +       |                        |                                                       | 🖉 Add description                      |
| Manage Jenkins                            | S W Name↓   | Last Success           | Last Failure                                          | Last Duration                          |
| 옷을 My Views                               | AWSDevelop  | 26 sec #41,james.davis | 46 min #38,james.davis                                | 14 sec D                               |
| Build Queue V                             | Icon: S M L |                        | Icon legend 💦 Atom feed for all 💦 Atom feed for fails | res 🔉 Atom feed for just latest builds |
| No builds in the queue.                   |             |                        |                                                       |                                        |
| Build Executor Status                     |             |                        |                                                       |                                        |
| 1 Idle                                    |             |                        |                                                       |                                        |
| 2 Idle                                    |             |                        |                                                       |                                        |
| 3 Idle                                    |             |                        |                                                       |                                        |
| 4 100                                     |             |                        |                                                       |                                        |
| https://jenkins.developprogram.org/logout |             |                        |                                                       | REST API Jenkins 2.361.1               |

### Section 2. Starting your VM

1. Navigate to the Jenkins server login page: https://jenkins.developprogram.org

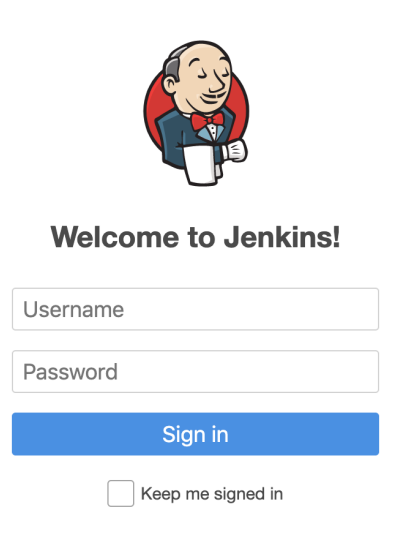

- 2. Sign in with the password provided to you by James (Jim) Davis. The username should look something like **firstname.lastname**, and the password will be pretty long!
- 3. Select **AWSDevelop**. This is where you can view the job build history and start a new job.

| 🏘 Jenkins                                          |             |                             | Q Search (第+K)                                        | ⑦ ▲ James Davis × → log out            |
|----------------------------------------------------|-------------|-----------------------------|-------------------------------------------------------|----------------------------------------|
| Dashboard >                                        |             |                             |                                                       |                                        |
| + New Item                                         | AI +        |                             |                                                       | 🖉 Add description                      |
| Manage Jenkins                                     | S W Name↓   | Last Success                | Last Failure                                          | Last Duration                          |
| 윤 My Views                                         |             | 5 min 7 sec #39,james.davis | 19 min #38,james.davis                                | 2 min 17 sec 🕞                         |
| Build Queue V                                      | lcon: S M L |                             | Icon legend 💦 Atom feed for all 💦 Atom feed for faile | res 🔊 Atom feed for just latest builds |
| No builds in the queue.                            |             |                             |                                                       |                                        |
| Build Executor Status                              |             |                             |                                                       |                                        |
| 1 Idle                                             |             |                             |                                                       |                                        |
| 2 Idle                                             |             |                             |                                                       |                                        |
| 3 Idle                                             |             |                             |                                                       |                                        |
|                                                    |             |                             |                                                       |                                        |
| https://ienkins.developprogram.org/iob/AWSDevelop/ |             |                             |                                                       | REST API Jenkins 2.361.1               |

4. On the left-hand panel, select **Build with Parameters**. This is where you will start your EC2 instance.

| 🏘 Jenkins                                                                             |                                                                                                    | Q Search (#+K) | ⑦ James Davis Y I log out |
|---------------------------------------------------------------------------------------|----------------------------------------------------------------------------------------------------|----------------|---------------------------|
| Dashboard > AWSDevelop >                                                              |                                                                                                    |                |                           |
| ↑ Back to Dashboard                                                                   | Project AWSDevelop                                                                                                    |                |                           |
| 🗐 Status                                                                              | Manage Develop EC2 instances                                                                                                    |                |                           |
| Changes                                                                               |                                                                                                    |                | Edit description          |
| Workspace                                                                             |                                                                                                    |                | Disable Project           |
| Build with Parameters                                                                 | ← Permalinks                                                                                                    |                |                           |
| Configure                                                                             | Last build (#39.james.davis), 5 min 12 sec ago                                                                                                    |                |                           |
| Delete Project                                                                        | Last statute Julia (#39,james.davis), 5 min 12 sec ago     Last successful build (#39,james.davis), 5 min 12 sec ago     Last failed huild (#38,james.davis), 5 min 12 sec ago                                                      |                |                           |
| 🖉 Rename                                                                              | Last unstable build (#04gent-touten); // Orm eggs ago     Last unstable build (#10,developadmin); 24 days ago     Last unsuccessful build (#28,james,davis); 19 min ago     Last completed build (#3,james,davis); 10 min 2 gec ago |                |                           |
| Build History trend ~                                                                 |                                                                                                    |                |                           |
| Q Filter builds                                                                       |                                                                                                    |                |                           |
| #39.james.davis     Sep.9.2022.6:21 PM     AWSDevelop lob managing Develop AWS EC25   | <b>⊼</b>                                                                                                    |                |                           |
| × #38.james.davis                                                                     |                                                                                                    |                |                           |
| Sep 9, 2022, 6:07 PM<br>AWSDevelop job managing Develop AWS EC2s                      |                                                                                                    |                |                           |
| #37.james.davis     Sep 9. 2022. 6:01 PM     AWSDevelop job managing Develop AWS EC2s |                                                                                                    |                |                           |
| #36.james.davis           Sep 9. 2022.5:42 PM                                         |                                                                                                    |                |                           |

5. To start your EC2 Instance, select **Start** from the **Operation** dropdown menu. From that, click the blue **Build** button.

| 🧌 Jenkins                                           |                |
|-----------------------------------------------------|----------------|
| Dashboard > AWSDevelo                               | op >           |
| ↑ Back to Dashboard                                 |                |
| 🖹 Status                                            |                |
| Changes                                             |                |
| Workspace                                           |                |
| Build with Parameter                                | ers            |
| Configure                                           |                |
| Delete Project                                      |                |
| 🖉 Rename                                            |                |
| Build History                                       | trend v        |
| Q. Filter builds                                    |                |
| #42.james.davis                                     |                |
| Sep 9. 2022, 6:57 PM<br>AWSDevelop job managing Dev | velop AWS EC2s |
|                                                     |                |
| Sep 9, 2022, 6:52 PM<br>AWSDevelop job managing Dev | velop AWS EC2s |
| #40.james.davis                                     |                |
| AWSDevelop job managing Dev                         | velop AWS EC2s |
|                                                     |                |
|                                                     |                |

6. Once you click the **Build** button, your job will be submitted into the Jenkins queue. Your **Start** job will always be the first one in the queue. Click on the progress bar of your **Start** job in the queue to view the status in the **Console Output** screen.

| 🏘 Jenkins                                                                                                    |                                                                                                    | Q Search (#+K) | ⑦ James Davis ✓ → log out        |
|----------------------------------------------------------------------------------------------------|----------------------------------------------------------------------------------------------------|----------------|----------------------------------|
| Dashboard > AWSDevelop >                                                                                                    |                                                                                                    |                |                                  |
| ↑ Back to Dashboard  F Status                                                                                                    | Project AWSDevelop<br>Manage Develop EC2 Instances<br>Permalinks<br>• Last stubid (#40), 0.2.4 sec ago<br>• Last stubie build (#30)jumes.davia), 5 min 25 sec ago<br>• Last stubie build (#30)jumes.davia), 5 min 25 sec ago    |                | Edit description Disable Project |
| Rename                                                                                                    | Last failed built (#38,james.davis), 20 min ago     Last traited built (#38,james.davis), 20 min ago     Last unsuccessful built (#38,james.davis), 20 min ago     Last unsuccessful built (#38,james.davis), 20 min 25 sec ago |                |                                  |
| O         Build History         trand           Q. Filter builds         Page         Page           9:89.1.2022, 6:27 PM         Page         Page           Standsmostandin         Standsmostandin         Standsmostandin           AvdStoveko poko phrmanging Develop AVIS EC2s         Page         Page |                                                                                                    |                |                                  |
| (e) 838 James davis     Sea 9. 2022. 6:07 PM     AWSDevelop job managing Develop AWS EC2s     (e) 823 James davis     Sea 9. 2022. 6:01 PM     AWSDevelop homanging Develop AWS EC2s                                                                                                    |                                                                                                    |                |                                  |

7. On the left-hand panel, select **Console Output**. The **Console Output** screen will show the status of your **Start** job.

## Console Output

8. Starting your EC2 instance may take a while, so be patient and let it run until the job status indicates "Finished: SUCCESS."

| Dashboard > AWS    | Develop > #40,james.davis |                                                                                                    |
|--------------------|---------------------------|----------------------------------------------------------------------------------------------------|
|                    |                           | 14:27:07 SSH: EXEC: channel open                                                                                                    |
|                    |                           | 14:27:07 SSH: EXEC: STDOUT/STDERR from command [/usr/bin/python2 SGARA_Create.py SMCE-Develop-"james.davis"]                                                                                                    |
| Timestamps         | View as plain text        | 14:27:07 SSH: EXEC: connected                                                                                                    |
|                    |                           | 14:51:32 Sep 09 2022 06:27 FM: Running SGARA_Create.py SMCE-Develop-james.davis                                                                                                    |
| System clock time  |                           | 14:51:32 Sep 09 2022 06:27 PN: /home/ec2-user/SGARA_Functions.pyc made=SMCE-Develop-SMCE-Develop-james.davis, instanceId=i-0f81d4b9c225f2aee, ipAddr=117, Type=t3.xlarge                                                                                                    |
| 🗹 Use browser time | zone                      | 14:51:32                                                                                                    |
| O Elapsed time     |                           | 14:51:32<br>14:51:32 Sen 09 2022 06:28 EW: instance name = SMCE_Develon_iames davis, command line = avs er2 associate_iam_instance_profileinstance_id in/f8/d400:22572aeeiam_                                                                                                    |
| None               |                           | instance-profile Name="SKCE SSRAgent"                                                                                                    |
| Onone              |                           | 14:51:32 Sep 09 2022 06:28 PN: instance name = SHCE-Develop-james.davis, command_line = aws ec2 allocate-address                                                                                                    |
|                    |                           | 14:51:32 ('"AllocationId": "eipalloc-099099730e524eb9d"', '\n')                                                                                                    |
|                    |                           | 14:51:32 "eipalloc-099099730e524eb9d"                                                                                                    |
|                    |                           | 14:51:32 Sep 09 2022 06:28 PM: instance name = SMCE-Develop-james.davis, command_line = avs ec2 associate-addressinstance-id i-0f81d4b9c225f2aeeallocation-id *eipalloc-<br>099099730e524eb3d*                                                                                                    |
|                    |                           | 14:31:12 Sep 09 2022 06:28 FM: instance name = SMCE-Develop-james.davis, command_line = avs ec2 create-tagsresources "eipalloc-099099730e524e59d"tags                                                                                                    |
|                    |                           | NY-ame,value-sw.e-uevello-jamma.tavis                                                                                                    |
|                    |                           | A STATE BY OF AVE VITO IN ANOTHER DIMONSTRATES AND A STATE AND A STATE                                                                                                    |
|                    |                           | described voi net who have she could be and the second of the second second sec |
|                    |                           | 5                                                                                                    |
|                    |                           | unit Percenttreat-missing-data notBreaching                                                                                                    |
|                    |                           | 14:51:32 Sen 09 2022 06:51 PN: instance name = SNCE-Develon-iames.davis. command line = aws ec2 describe-instance-statusinstance-id i-0f81d4b9c225f2aee                                                                                                    |
|                    |                           | 14:51:32                                                                                                    |
|                    |                           | 14:51:32                                                                                                    |
|                    |                           | 14:51:32 If you cannot login to your EC2, wait an additonal 5 minutes to allow the EC2 to finish joining the Active Directory domain.                                                                                                    |
|                    |                           | 14:51:32                                                                                                    |
|                    |                           | 14:51:32 SSH: EXEC: completed after 1,465,302 ms                                                                                                    |
|                    |                           | 14:51:32 SSH: Disconnecting configuration [Automation]                                                                                                    |
|                    |                           | 14:51:32 SSH: Transferred 0 file(s)                                                                                                    |
|                    |                           | 14:51:32 Build step 'Send files or execute commands over SSB' changed build result to SUCCESS                                                                                                    |
|                    |                           | 14:51:33 New run name is '#40,james.davis'                                                                                                    |
|                    |                           | 14:51:35 New run description is 'AMSDevelop job managing Develop AMS EC2s'                                                                                                    |
|                    |                           | 14:51:35 Finished: SUCCESS                                                                                                    |
|                    |                           |                                                                                                    |
|                    |                           |                                                                                                    |
|                    |                           |                                                                                                    |
|                    |                           | REST API Jenkins 2.361.1                                                                                                    |

9. You are going next want to go back to the **Project AWSDevelop** screen to get the status of your build. Click on the **AWSDevelop** link on the upper left of the screen.

| 🏟 Jenkins                                          | Q Sea                                                                                                    | arch (#+K)                      | Lames Davis ∨ 🕣 log out    |
|----------------------------------------------------|----------------------------------------------------------------------------------------------------|---------------------------------|----------------------------|
| Dashboard > AWSDevelop > #40,james.da              | avis                                                                                                    |                                 |                            |
| ↑ Back to Project<br>F Status                      | Console Output                                                                                                    |                                 |                            |
| > Changes                                          | 14:27:02 Started by user James Davis                                                                                                    |                                 |                            |
| Console Output                                     | 14:27:02 Kunning as SYSTEM<br>14:27:02 Building in workspace /var/lib/jenkins/workspace/AWSDevelop                                                                                                    |                                 |                            |
| View as plain text                                 | 14:27:07 SSH: Connecting from host [1p-10-0-196.developprogram.org]                                                                                                    |                                 |                            |
| C Edit Build Information                           | 14:27:07 SSH: Connecting with configuration [Automation]<br>14:27:07 SSH: Creating session: username [ec2-user], hostname [10.0.0.197], port [22]                                                                                                    |                                 |                            |
| Parameters                                         | 14:27:07 SSH: Connecting session<br>14:27:07 SSH: Connected                                                                                                    |                                 |                            |
| ← Previous Build                                   | 14:27:07 SSH: Opening exec channel<br>14:27:07 SSH: EXEC: channel open                                                                                                    |                                 |                            |
| Timestamps View as plain text                      | 14:27:07 SSH: EXEC: STDOUT/STDERR from command [/usr/bin/python2 SGARA_Create.py SMCE-Develop-"james.davis"]<br>14:27:07 SSH: EXEC: connected                                                                                                    |                                 |                            |
| Sustam clock time                                  | 14:51:32 Sep 09 2022 06:27 PM: Running SGARA_Create.py SMCE-Develop-james.davis                                                                                                    |                                 | ddeelli meeseki oleene     |
| Villee browser timezone                            | 14:51:32 Sep 09 2022 06:27 PM: /nome/ecz-user/Sokiok_runctions.pyc made-secz-userlop-secz-userlop-james.davis, insta<br>14:51:32                                                                                                    | inceid-1-oreid4b9c22512aee, ipw | ddr=117, Type=c3.xlarge    |
| Classed time                                       | 14:51:32                                                                                                    |                                 |                            |
| O Nucc                                             | 14:51:32 Sep 09 2022 06:28 PM: instance name = SMCE-Develop-james.davis, command_line = aws ec2 associate-iam-insta<br>instance-profile Name="SMCE.SSMAgent"                                                                                             | ince-profileinstance-id i-Of    | 81d4b9c225f2aeeiam-        |
| OINOR                                              | 14:51:32 Sep 09 2022 06:28 PM: instance name = SMCE-Develop-james.davis, command_line = aws ec2 allocate-address                                                                                                    |                                 |                            |
|                                                    | 14:51:32 ('"AllocationId": "eipalloc-099099730e524eb9d"', '\n')                                                                                                    |                                 |                            |
|                                                    | 14:51:32 [eipalloc-099099730e524eb9d]<br>14:51:32 Son 09 2022 06:22 DM: instance name = SMCE-Develop-ismes davis command line = see ac2 associate_address -                                                                                              | instance-id i-0f81d4b9c225f2a   | essllocation-id "sinalloc- |
|                                                    | 099099730e524eb9d"                                                                                                    | -instance-id i-oroidabscriptie  | eeuriocacion-ia erparioc-  |
|                                                    | 14:51:32 Sep 09 2022 06:28 PM: instance name = SMCE-Develop-james.davis, command_line = aws ec2 create-tagsresou<br>Key=Name,Value=SMCE-Develop-james.davis                                                                                              | irces "eipalloc-099099730e524e  | b9d"tags                   |
|                                                    | 14:51:32 Sep 09 2022 06:48 PM: instance name = SMCE-Develop-james.davis, command_line = aws ec2 describe-instance-s                                                                                                    | statusinstance-id i-Of81d4b     | 9c225f2aee                 |
|                                                    | 14:51:32 Sep 09 2022 06:48 PM: instance name = SMCE-Develop-james.davis, command_line = aws cloudwatch put-metric-a                                                                                                    | alarmalarm-name cpu-mon-SMCE    | -Develop-james.davisalarm- |
| https://jenkins.developprogram.org/job/AWSDevelop/ | <pre>description "Idle CPU Monitor Alarm when CPU remains under 5 percent for 2 hour"metric-name CPUUtilizationnam<br/>5 -=comparison=cmetrator.LessThanThresholddimensions_"Name=InstanceId.Values i=0f8ld&amp;b9c225f2aee" -=evaluation=net<br/></pre> | espace AMS/EC2statistic Ave     | rageperiod 900threshold    |

- 10. On the left-hand panel, select Build with Parameters.
  - ▷ Build with Parameters
- 11. Select **Status** from the **Operation** dropdown menu. From that, click the blue **Build** button.

| 🏘 Jenkins                                                                                                    |                                                                                                    | Q Search (#+K) | I James Davis Y I log out |
|----------------------------------------------------------------------------------------------------|----------------------------------------------------------------------------------------------------|----------------|---------------------------|
| Dashboard > AWSDevelop >                                                                                                    |                                                                                                    |                |                           |
| ↑ Back to Dashboard                                                                                                    | Project AWSDevelop                                                                                           |                |                           |
| 🖹 Status                                                                                                    | This build requires parameters:                                                                              |                |                           |
| Changes                                                                                                    | Operation                                                                                                    |                |                           |
| Workspace                                                                                                    | Status - Determines the current state of the EC2 defined by the user<br>Start - Launches EC2 defined by user |                |                           |
| Build with Parameters                                                                                                    | Stop - Stops the EC2 defined by user<br>Reboot - Reboots the EC2 defined by user                             |                |                           |
| Configure                                                                                                    | Create - Generates the VM into existence<br>Term - Terminites(Deletes) the VM - This is permanent!           |                |                           |
| Delete Project                                                                                                    | [Status ▽] ◀───── 1                                                                                          |                |                           |
| 🖉 Rename                                                                                                    |                                                                                                    |                |                           |
| △ Build History trend ∨                                                                                                    |                                                                                                    |                |                           |
| Q. Filter builds                                                                                                    |                                                                                                    |                |                           |
| #40.james.davis                                                                                                    |                                                                                                    |                |                           |
| AWSDevelop job managing Develop AWS EC2s                                                                                                    |                                                                                                    |                |                           |
| #39.james.davis     Sep 9. 2022. 6:21 PM     AWSDevelop job managing Develop AWS EC2s                                                                                                    |                                                                                                    |                |                           |
| #38.james.davis     Sep 9, 2022, 5:07 PM     AWODevelop ich managion Davelop AWS 572-                                                                                                    |                                                                                                    |                |                           |
| Bit State         Bit State         Bit State <t< th=""><th></th><th></th><th></th></t<> |                                                                                                    |                |                           |

12. Click on the progress bar of your **Status** job in the queue to view the status in the **Console Output** screen.

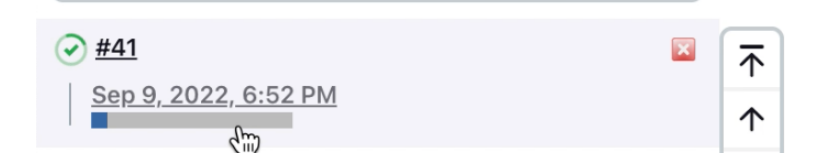

13. On the left-hand panel, select **Console Output**. The **Console Output** screen will show the status of your **Status** job.

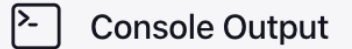

14. Allow the **Status** job to complete until the job status indicates "Finished: SUCCESS."

Once complete, locate the header in the Console Output log indicated by Owner/State/ImageId/Ip Addr/InstanceId/Type/Purpose/PublicIp.

Note and write down the **PublicIp**; This will be the IP address you will use to login remotely to your VM.

| Dashboard > AWSDe   | evelop > #41,james.davis |                                                                       |                 |                  |                           |             |                     |                      |           |            |
|---------------------|--------------------------|-----------------------------------------------------------------------|-----------------|------------------|---------------------------|-------------|---------------------|----------------------|-----------|------------|
| View as plain       | text                     | 14:52:48 New run description is 'A                                    | NSDevelop job m | nanaging Develop | AWS EC2s'                 |             |                     |                      |           |            |
| 「 Edit Build Inform | nation                   | 14:52:50 SSH: Connecting With conf                                    | iguration [Auto | omation]         | 1.0131                    |             |                     |                      |           |            |
| 0                   |                          | 14:52:50 SSH: Creating session: us                                    | ername [ec2-use | er], hostname [1 | 0.0.0.197], port [22]     |             |                     |                      |           |            |
| Parameters          |                          | 14:52:50 SSH: Connecting session .<br>14:52:50 SSH: Connected         |                 |                  |                           |             |                     |                      |           |            |
| ← Previous Build    |                          | 14:52:50 SSH: Opening exec channel                                    |                 |                  |                           |             |                     |                      |           |            |
|                     |                          | 14:52:50 SSH: EXEC: channel open<br>14:52:50 SSH: EXEC: STDOUT/STDERR | from command [/ | /usr/bin/python2 | SGARA Status.pv SMCE-Dev  | lop-"james. | davis"l             |                      |           |            |
| Timestamps          | View as plain text       | 14:52:50 SSH: EXEC: connected                                         |                 |                  |                           |             | ,                   |                      |           |            |
| System clock time   |                          | 14:52:56                                                              |                 |                  |                           |             |                     |                      |           |            |
| Use browser timezo  | ne                       | 14:52:56 Status as of: Sep 09 2022                                    | 06:52 PM:       |                  |                           |             |                     |                      |           |            |
| C Elapsed time      |                          | 14:52:56                                                              |                 |                  |                           |             |                     |                      |           |            |
| O None              |                          |                                                                       |                 |                  |                           |             |                     |                      |           |            |
|                     |                          | 14:52:56 Owner                                                        |                 | State            | ImageId                   | Ip Addr     | InstanceId          | LaunchTime           | туре      | Purpose    |
|                     |                          | PublicIp<br>14:52:56                                                  |                 |                  |                           |             |                     |                      |           |            |
|                     |                          |                                                                       |                 |                  |                           |             |                     |                      |           |            |
|                     |                          | 14:52:56 SMCE-Develop-SMCE-Develop                                    | -james.davis    | running          | ami-079b90bb4dbfec94f     | 117         | i-0f81d4b9c225f2aee | Sep 09 2022 06:27 PM | t3.xlarge | Summer2022 |
|                     |                          | →<br>52.70.232.138                                                    | •               |                  |                           |             |                     |                      |           |            |
|                     |                          | 14:52:56                                                              |                 |                  |                           |             |                     |                      |           |            |
|                     |                          | 14:52:56                                                              |                 |                  |                           |             |                     |                      |           |            |
|                     |                          | 14:52:57 SSH: EXEC: completed after                                   | r 6,607 ms      |                  |                           |             |                     |                      |           |            |
|                     |                          | 14:52:57 SSH: Disconnecting config                                    | uration [Automa | ation]           |                           |             |                     |                      |           |            |
|                     |                          | 14:52:57 Build step 'Send files or                                    | execute comman  | nds over SSH' ch | anged build result to SUC | ESS         |                     |                      |           |            |
|                     |                          | 14:52:57 New run name is '#41,jame                                    | s.davis'        |                  |                           |             |                     |                      |           |            |
|                     |                          | 14:52:59 New run description is 'A                                    | NSDevelop job m | managing Develop | AWS EC28'                 |             |                     |                      |           |            |
|                     |                          | 14:52:59 Finished: SUCCESS                                            |                 |                  |                           |             |                     |                      |           |            |
|                     |                          |                                                                       |                 |                  |                           |             |                     |                      |           |            |
|                     |                          |                                                                       |                 |                  |                           |             |                     |                      |           |            |
|                     |                          |                                                                       |                 |                  |                           |             |                     |                      |           |            |

15. At this point, you can log out of Jenkins and proceed to Section 3. Remote into Your VM.

| A . I.                  |   |                    |            |                        |             |                   |                        |                 |                   |
|-------------------------|---|--------------------|------------|------------------------|-------------|-------------------|------------------------|-----------------|-------------------|
| 🧛 Jenkins               |   |                    |            |                        |             | Q Search (#+K     | ) (?)                  | 👱 James Davis   | → log_out         |
| Dashboard >             |   |                    |            |                        |             |                   |                        |                 | 1                 |
|                         |   |                    |            |                        |             |                   |                        |                 |                   |
| + New Item              |   |                    |            |                        |             |                   |                        | 0.              | Add description   |
| 29 People               |   | All +              |            |                        |             |                   |                        |                 |                   |
| -                       |   |                    |            |                        |             |                   |                        |                 |                   |
| Build History           |   | с ж                | Name 1     | Last Current           | 1           | allure.           |                        | Last Duration   |                   |
| Manage Jenkins          |   | 3 W                | Name V     | Last Success           | Last        | anure             |                        | Last Duration   |                   |
| 음 My Views              |   | $\odot$ $\bigcirc$ | AWSDevelop | 26 sec #41,james.davis | 46 m        | n #38,james.davis |                        | 14 sec          |                   |
|                         |   |                    |            |                        |             |                   |                        |                 |                   |
| Build Queue             | ~ | lcon: S M          | L          |                        | Icon legend | Atom feed for all | Atom feed for failures | Atom feed for j | ust latest builds |
| No builds in the queue. |   |                    |            |                        |             |                   |                        |                 |                   |
|                         |   |                    |            |                        |             |                   |                        |                 |                   |
| Build Executor Status   | ~ |                    |            |                        |             |                   |                        |                 |                   |
| 1 Idle                  |   |                    |            |                        |             |                   |                        |                 |                   |
| 2 Idle                  |   |                    |            |                        |             |                   |                        |                 |                   |
| 3 Idle                  |   |                    |            |                        |             |                   |                        |                 |                   |
| 4 Idle                  |   |                    |            |                        |             |                   |                        |                 |                   |
|                         |   |                    |            |                        |             |                   |                        |                 |                   |
|                         |   |                    |            |                        |             |                   |                        |                 |                   |
|                         |   |                    |            |                        |             |                   |                        |                 |                   |
|                         |   |                    |            |                        |             |                   |                        |                 |                   |
|                         |   |                    |            |                        |             |                   |                        |                 |                   |
|                         |   |                    |            |                        |             |                   |                        |                 |                   |
|                         |   |                    |            |                        |             |                   |                        | REST API        | Jenkins 2.361.1   |
|                         |   |                    |            |                        |             |                   |                        | REST API        | Jenkins 2.361.1   |

#### Section 3. Remote into Your VM

1. You will need a remote desktop client.

#### For Windows:

The **Remote Desktop Connection** client is provided as part of the Windows operating systems. Use the Windows Start menu and search for "remote" and the **Remote Desktop Connection** client is usually the first application listed.

#### For macOS:

macOS users will need to download/install the **Microsoft Remote Desktop** app from the Mac App Store. In the Mac App Store do a search for "Microsoft Remote Desktop."

- 2. Launch remote desktop client. Enter the IP address (**IPAddr**) you wrote down in Step 14 from Section 1. or Section 2.
  - a. On Windows
    - 1) Populate the IP address in the **Computer** field:

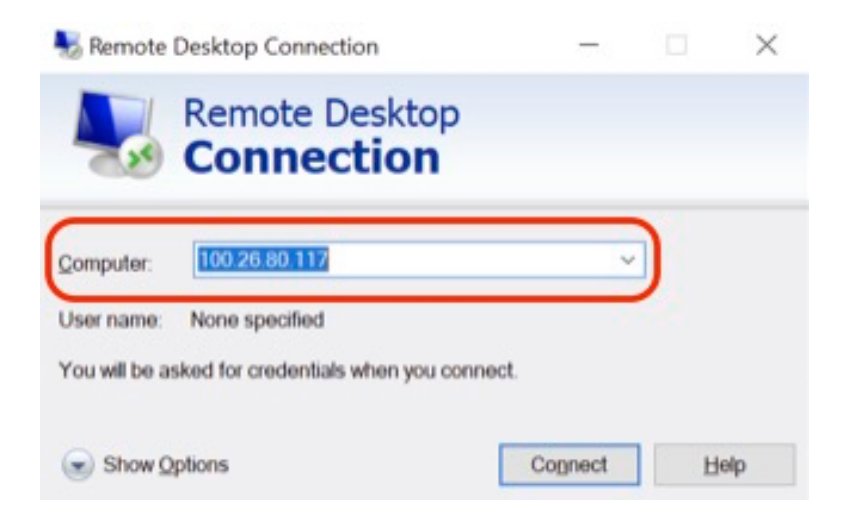

- 2) Click **Connect**.
- 3) Enter your login information. Your username is develop\firstname.lastname, and the password is the same you used to get into the Jenkins server in Section 2., Step 2 You may need to select Use a different account to login using the develop domain.

| Windows S | ecurity                                                                   |                           | × |
|-----------|---------------------------------------------------------------------------|---------------------------|---|
| Enter y   | our credentials                                                           |                           |   |
| These cre | dentials will be used to                                                  | connect to 100.26.80.117. |   |
| develop   | \erica.carcelen                                                           |                           |   |
| •••••     |                                                                           |                           |   |
| Domain:   | develop                                                                   |                           |   |
| More cho  | ices                                                                      |                           |   |
| Я         | Carcelen, Erica C (US<br>JPL\carcelen                                     | 329B-Affiliate)           |   |
| 8         | Erica Carcelen (affiliat<br>ecarcele@ndc.nasa.go<br>Smart card credential | e)<br>ov                  |   |
|           | Connect a smart card                                                      |                           |   |
| 8         | Use a different accou                                                     | nt                        |   |
|           | ОК                                                                        | Cancel                    | 1 |

- 4) Click or.
- b. On macOS:
  - 1) Populate the IP address in the **PC Name** field:

|       |                | Microsoft Remote Desktop               |
|-------|----------------|----------------------------------------|
|       |                |                                        |
|       |                |                                        |
|       |                |                                        |
| 6     |                |                                        |
|       | Add PC         |                                        |
|       | PC name:       | Host rume or IP address                |
| 54.22 | User account:  | Ask when required                      |
|       |                |                                        |
|       | General        | Display Devices & Audio Folders        |
|       | Friendly name: |                                        |
|       | Group:         | Saved PCs                              |
|       |                |                                        |
|       | Gateway:       | No gateway                             |
|       |                |                                        |
|       |                | Reconnect if the connection is dropped |
|       |                | Connect to an admin session            |
|       |                | awap mouse buttons                     |
|       |                |                                        |
|       |                |                                        |
|       |                |                                        |
|       |                |                                        |
|       |                |                                        |

- 2) Click the **Add** button, then double-click on the PC you just added.
- You may get a pop-up about the validity of certificate like the example below. Click **Continue**, as this is normal for remote desktop connections to EC2 instances.

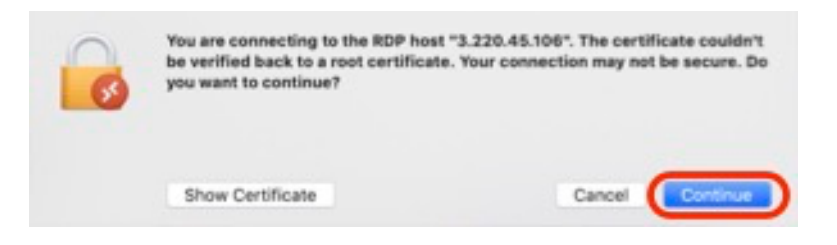

3. You should be greeted with your VM desktop!

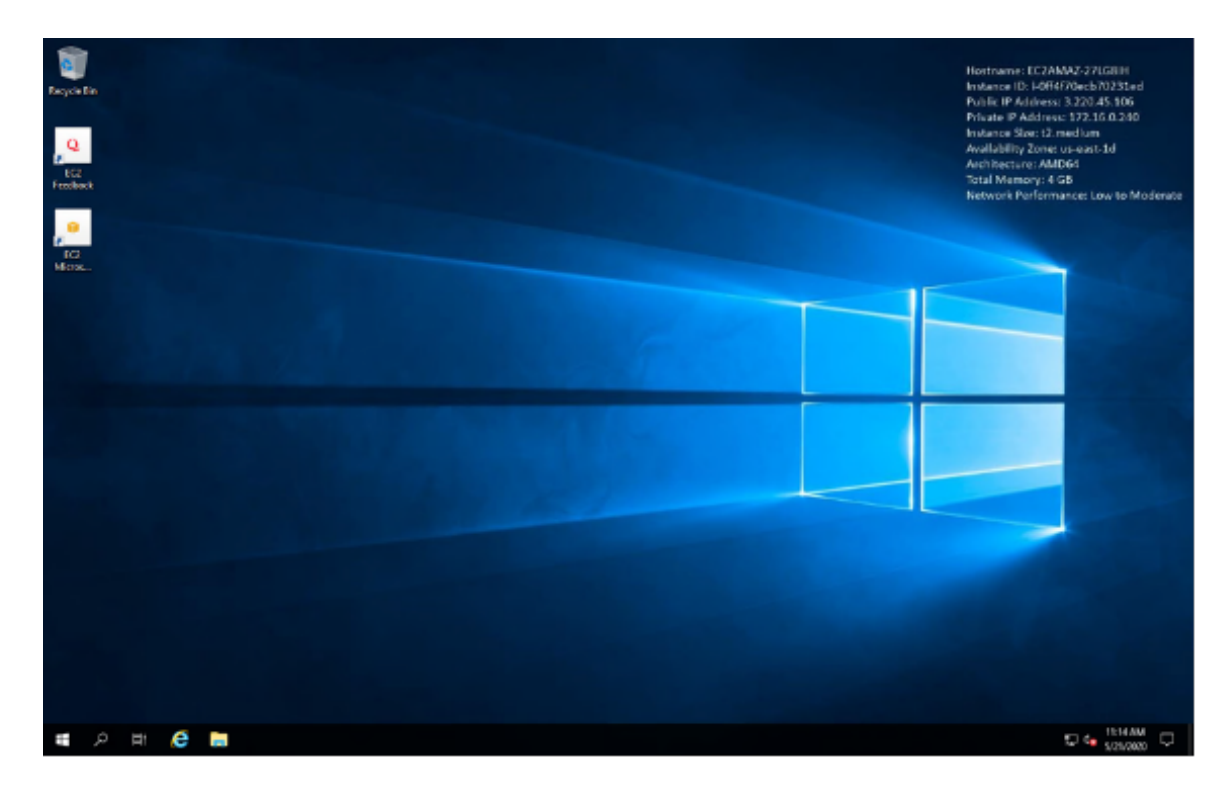

## Section 4. Shutting down your VM

You **<u>MUST</u>** shut down your VM every single time you are done using it! Failure to do so will waste energy and money on an unused, idle virtual machine.

1. If you are remotely logged into your VM, bring up the **Start** menu by pressing the Win key on your keyboard or by clicking the Win button on the lower left corner of the Windows desktop, then click the **Power** button, and then click **Shut down**.

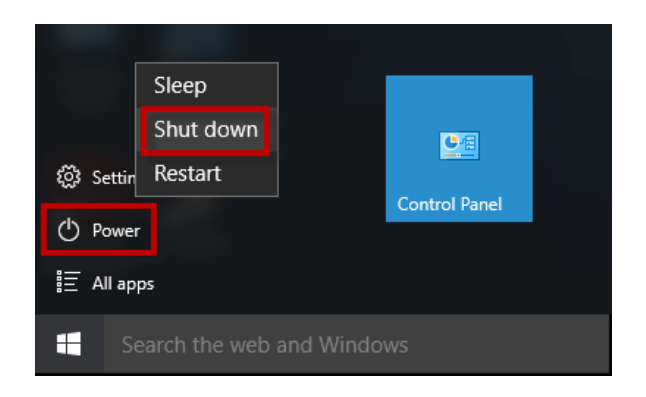

Wait until your VM completely shuts down and returns to your remote desktop client.

2. Once you have returned to you remote desktop panel, you know that your VM has shut down and stopped, and you are good to log off for the night. At this point, you can quit your remote desktop client.

## Section 5. Storing Files

At DEVELOP, there are several resources available to store your files, which are detailed below. Discuss these options with your Fellow, who may have preferences for the node or suggestions for what would work best for your team!

## Local Storage (C:)

The **C: drive** on your virtual machine is your local drive, meaning any files stored here are only accessible on your virtual machine. If you start running low on space in your **C: drive**, work with your Fellow to request an increase in space from IT. Files stored on your **C: drive** will be lost at the end of the term, so make sure you have sent files to your Fellow or uploaded them to the shared drive. These should only be files that cannot be re-downloaded or files that are being sent to your partners. Use a **README** to document your folder's content and structure!

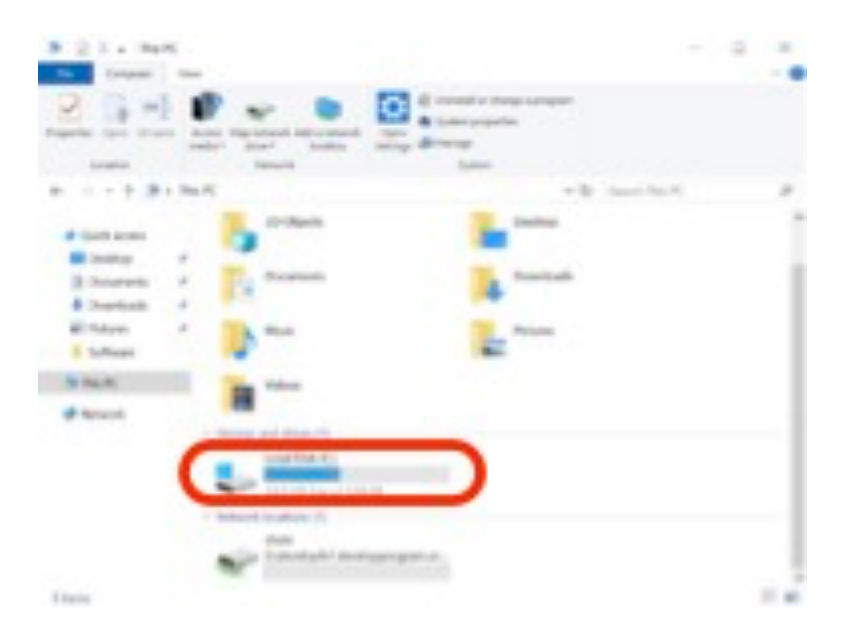

#### Shared Drive (D:)

The program's shared drive is accessible through the Virtual Machine and is already mapped to the **D: drive**, no additional steps are needed to connect to it. Because this folder is accessible by everyone in the program, you can use it to transfer files among your team members or back-up your work. Please keep your files organized in a team folder with the following naming format:

#### YearTerm\_Node\_ProjectShortTitle

Remember that this is a shared space for the program, so be mindful of the amount of space you are using.

If you have several large files that need to be shared with your team members, contact IT about options to set-up a server for easy transfer!

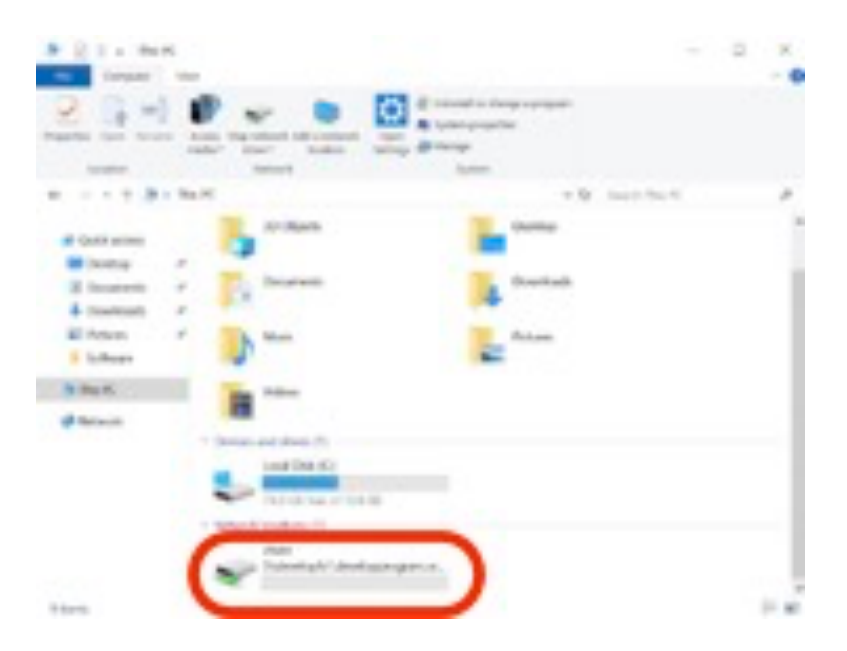

## AWS WorkDocs

AWS WorkDocs is a cloud-based file-sharing platform that can be accessed both inside and outside the Virtual Machine. It is a great option for teams that are not requesting Virtual Machines and need space to share files outside of Office 365.

Please access AWS WorkDocs through the browser only, <u>do not download</u> and install the app on your virtual machine.

1. Navigate to the AWS WorkDocs page:

https://developprogram.awsapps.com/workdocs/loginv2/index.html#/emailSelect?sitename =developprogram

 Login with the username (firstname.lastname) and password that Jim Davis sent you. The username should be formatted as username@develop.environments.com. It should be the same username and password used for Jenkins and GitLab.

| am   | azon                            | NorkDocs                                                                                                    |
|------|---------------------------------|----------------------------------------------------------------------------------------------------|
| V    | VorkDocs                        | Please log in with your developprogram<br>credentials                                                                                                    |
| Let  | 's get started                  | erica carcelen@develop.environments.cor                                                                                                    |
| eri  | ra carcelen@develon environment | Remember username                                                                                                    |
|      |                                 |                                                                                                    |
|      | .og in >                        |                                                                                                    |
|      |                                 | Sign In                                                                                                    |
| Lea  | rn more about Amazon WorkDocs   |                                                                                                    |
| Dor  | vnload clients                  | By continuing, you agree to the AWS Customer<br>Agreement other agreement for AWS services,<br>and the Privacy Notice. This site uses essential<br>cookies. See our Cookie Notice for more<br>information. |
| 10   | 100 Mar                         | Forgot Password?                                                                                                    |
| 6 Mg |                                 |                                                                                                    |

3. The home page defaults to MyDocs, which are the folders and files you have uploaded to AWS WorkDocs. If this is your first-time logging in, there should be no files since you have not added any files yet! Navigate to Collaborate to see folders shared among other users in DEVELOP's AWS WorkDocs and Activity to see recent actions taken in your files.

| WorkDocs (Materia Catalogia Catalogi | and the second second second second second second second second second second second second second second second | 400 | Case | <b>Tank</b> | - 5400 | n ( |   |
|----------------------------------------------------------------------------------------------------|----------------------------------------------------------------------------------------------------|-----|------|-------------|--------|-----|---|
| Nybea Asystetis Essentia                                                                                                    |                                                                                                    |     |      |             |        | -   |   |
| 0.0.                                                                                                    | - Latenates - the - type                                                                                         |     |      |             |        | - 1 | 6 |
|                                                                                                    | ) kooyikitine Likila hasar                                                                                       |     |      |             |        |     |   |
| C 0 10 MM                                                                                                    | 1 10/03/2111.28.0H 1.41.08 Hater                                                                                 |     |      |             |        |     |   |
| 0 0 0 80%s,A,(Kennel)                                                                                                    | ) 6/9/01238/94 8-6 Faller                                                                                        |     |      |             |        |     |   |
| C                                                                                                    | 1 8/20/21 2.28 PM 28/118 Nytee                                                                                   |     |      |             |        |     |   |
|                                                                                                    |                                                                                                    |     |      |             |        |     |   |
|                                                                                                    |                                                                                                    |     |      |             |        |     |   |
|                                                                                                    |                                                                                                    |     |      |             |        |     |   |
|                                                                                                    |                                                                                                    |     |      |             |        |     |   |

4. To create a new folder, use the **Create** button at the top right. Once you're ready to upload files to your folder, navigate to the folder and use the blue **Upload** button to upload folders or individual files.

| WorkDocs Motor Landows Among Q Sect |                                  | 4            |
|-------------------------------------|----------------------------------|--------------|
| Mydian Nacycle teo Fasorites        |                                  |              |
| C + m                               | - Latinative - the - type        | T            |
| C II Alterdatement                  | 3 Reig \$11100 1.018 Rate        | - I <b>T</b> |
| 0 0 D Avid                          | 1 10/00211120-001 1-01-00 Hate   |              |
| D 0 D 200Ma, PL, Manuala            | 1 9/10/21 12:00 Per II 8 Hanne   |              |
| C () D Bitter, P., Nyelwerkee       | 1 sk/sacht 2,00 PM 20 hills have |              |
|                                     |                                  |              |

5. If you'd like to share the folder with your teammates via AWS WorkDocs, select the file or folder you'd like to share. Click the **Share** button that becomes available on the top right, near the blue **Upload** button.

| WorkDocs Miller Galaxies Anny Q. Sent |                                   |           | - * |
|---------------------------------------|-----------------------------------|-----------|-----|
| ByDeen Respirator Fermina             |                                   | Acres - ( |     |
| a ter                                 | a tarnatha a tar a tar            | Ā         | - 8 |
| Ph. (secolul should set               | 1 Today 511-MR. 1.9-08 Hanne      | <b>T</b>  |     |
| C El Ante                             | 5 10/20/2111/28-AM 1.41-68 Husley | Ċ.        |     |
| C District Accesses                   | 1 9/9/21123874 8-8 Autor          | 2         |     |
| Billion, PL, Supervision              | 1 8/96/11239-Net 2011-08 Hatter   |           |     |
| 1                                     |                                   |           |     |

6. You can create a link by selecting the Share a link option and selecting the appropriate option.

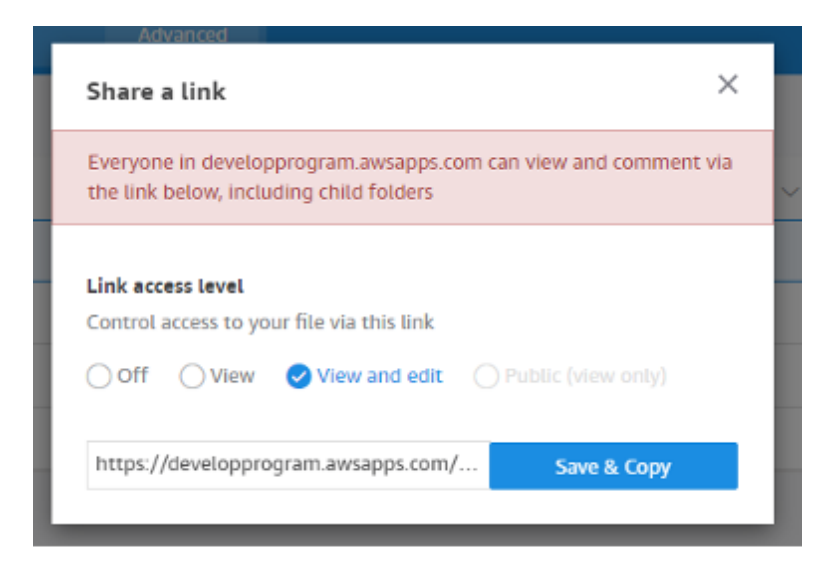

You can also add people to the folder by selecting Invite people and entering their emails (typically **firstname.lastname@ssaihq.com**). Any folders shared with you will show up in the **Collaborate** tab.

| scott.cunningham@ssaihq.com                                                    | Contributor 🗸 |
|--------------------------------------------------------------------------------|---------------|
| scott.cunningham@ssaihq.com<br>Please enter a valid username or email address. |               |
| britnay.beaudry@ssaihq.com                                                     | Contributor 🗸 |
| hayley.pippin@ssaihq.com                                                       | Contributor 🗸 |

Note: Only those with access to DEVELOP's AWS WorkDocs can be added or view these folders. If you need to share a folder or file externally, discuss any limitations and options with your Fellow and IT.

7. When you select a file or folder, the **Actions** drop-down menu also becomes available. Use this drop-down to download, edit, or delete the item.

| WorkDocs Make Calabase Anna Q Jaco | NAME OF TAXABLE PARTY OF TAXABLE PARTY. |  |
|------------------------------------|-----------------------------------------|--|
| Nyles heptets faores               |                                         |  |
| [] # Note                          | a laterated as the second second        |  |
| E C PLOSE Annual Street Street     | 1 Salay COV 14 14 14                    |  |
| [] [] [] ANK                       | 1 99/30211126-8H 1.40.08 Fissee         |  |
| C II D MITHLAL, MARKANNA           | 2 A/30211 (0.00-PM 0.4 Passes           |  |
| C 0 11 Mittan, PL, Radianman       | 1 6/9/21 236 PM                         |  |
|                                    |                                         |  |

#### Section 6. SMCE Passwords

For security reasons, your SMCE account password expires every 90 days. *Please keep track of when your password expires, and remember to change it before its expiration date!* 

- 1. If you did not request a VM for the term and needed to change your password before it expires to access GitLab or AWS WorkDocs, send a message to Jim Davis to request that your password be reset.
- 2. To check your password expiration date before your password expires, follow the steps in the subsection **Check your password expiration**.
- 3. To change your password before your password expiration date, follow the steps in the subsection **Changing your password**.

#### Check your password expiration

When you remotely log into your VM, a dialog box should appear within 10 days of an expiration with a warning that your password will expire soon. You can, however, check the expiration date anytime.

1. To check the expiration date of your password, open the **Command Prompt** application on your VM by pressing the Windows key, and on the search field, type "command prompt" to locate the **Command Prompt** application.

In the **Command Prompt** application, type **net user <your\_login> /domain** replacing **<your\_login>** with your AWS username (typically **firstname.lastname**) and hit **Enter**. Make sure there is a space between your **<your\_login>** and **/domain**.

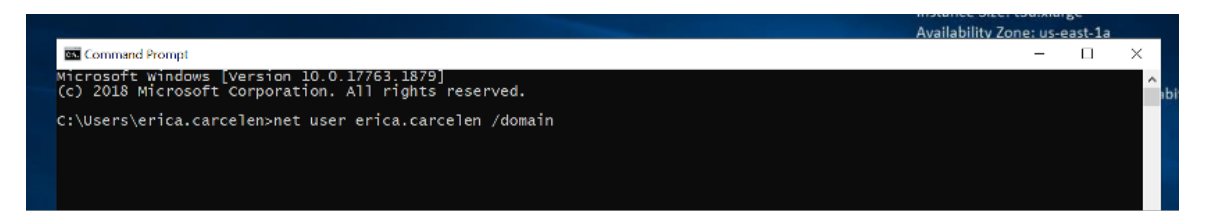

2. A report will then show up with information about your account. Refer to the "Password expires" field for the exact day your current password is set to expire.

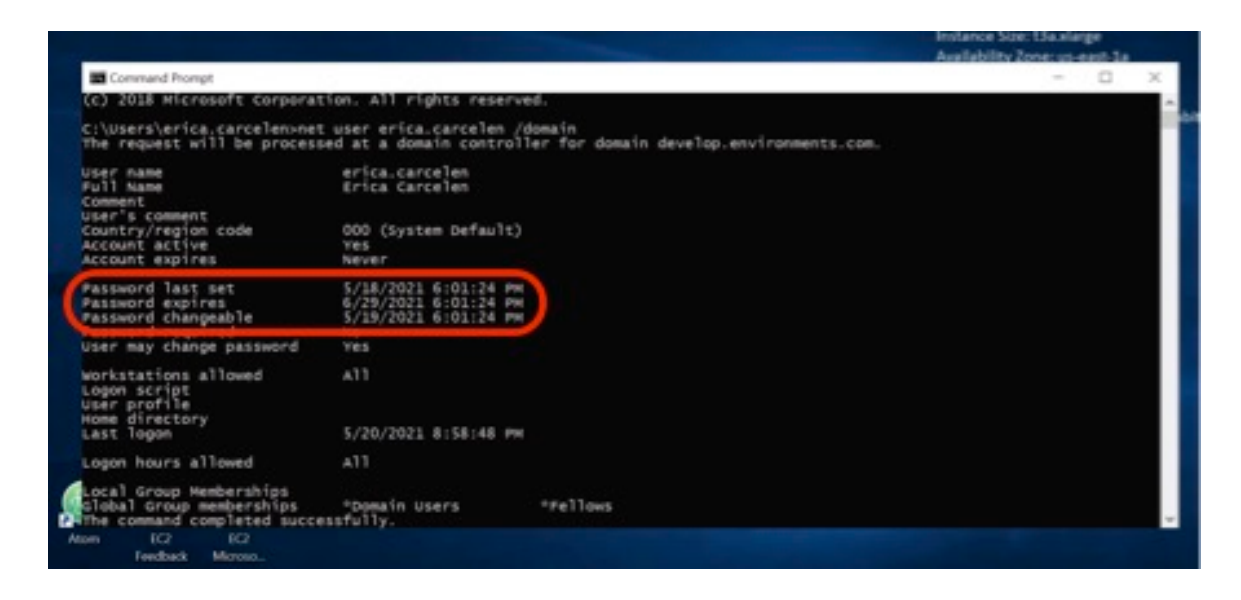

#### Changing your password

If you attempt to remotely log into your VM <u>after your password has expired</u>, you will not be able to log in and will need to message Jim Davis <u>james.a.davis@ssaihq.com</u>, to reset your password.

To update your password, you must connect to the **Change Password Host** (IP address 52.203.105.43) from your VM between NOON and 6 PM Eastern (9 AM and 3 PM Pacific). The **Change Password Host** will only be available at those times and can only be used by one person at a time, so be patient during peak hours.

- 1. To change your password before its expiration date, open the **Command Prompt** application on your VM by pressing the Windows key, and on the search field, type "command prompt" to locate the **Command Prompt** application.
- 2. In the **Command Prompt** application, type **osk** and hit **Enter**.
- 3. A virtual keyboard will appear. On your local keyboard, press the **Ctrl-Alt** keys (these should turn blue on the virtual keyboard) and then click on the **Del** key on the virtual keyboard.

Make sure you click on the **Del** key on the virtual keyboard and <u>do not</u> press **Del** on your local keyboard. If you press **Del** on your local keyboard instead of clicking **Del** on the virtual keyboard, you may change the password on your local machine, not the VM!

|                |             |            |       |    |     |           |    |             |    |      |    |   |   |    |   |     |      |      |   |   |       |    | Instance | 5:26:134 | -surge |          |
|----------------|-------------|------------|-------|----|-----|-----------|----|-------------|----|------|----|---|---|----|---|-----|------|------|---|---|-------|----|----------|----------|--------|----------|
| Command P      | Prompt      |            |       |    |     |           |    |             |    |      |    |   |   |    |   |     |      |      |   |   |       |    |          | - 0      | 3 X    |          |
| C) 2018 M      | rindows     | [Vers      | ion   | 10 | 0.1 | 776<br>11 | 11 | 6791<br>615 |    | rved |    |   |   |    |   |     |      |      |   |   |       |    |          |          |        | ^        |
| a summer and a |             | e corp     |       |    |     |           |    |             |    |      |    |   |   |    |   |     |      |      |   |   |       |    |          |          |        | o 5 Giga |
| : (users (et   | rica.ca     | rceiten    | > 0:  |    |     |           |    |             |    |      |    |   |   |    |   |     |      |      |   |   |       |    |          |          |        |          |
| :: (Users (er  | r1c#.c#     | rcelen     |       |    |     |           |    |             |    |      |    |   |   |    |   |     |      |      |   |   |       |    |          |          |        |          |
|                |             |            |       |    |     |           |    |             |    |      |    |   |   |    |   |     |      |      |   |   |       |    |          |          |        |          |
|                |             |            |       |    |     |           |    |             |    |      |    |   |   |    |   |     |      |      |   |   |       |    |          |          |        |          |
|                | <b>9</b> Op | Screen Key | rboan | 8  |     |           |    |             |    |      |    |   |   |    |   | _   |      |      |   |   |       |    |          |          |        | × .      |
|                |             |            |       |    |     |           |    |             |    |      |    |   |   |    |   |     |      |      |   |   |       |    |          |          |        |          |
|                | Sec.        |            |       |    |     |           |    |             |    |      |    |   |   |    |   |     |      |      |   |   |       |    |          | Mome     | Dolla  | Mass     |
|                |             |            |       | 1  |     | 2         |    | 3           | 4  |      | 5  |   | 6 |    | 7 |     | 8    | 9 '  | 0 |   |       |    |          | menne    | . a.t. |          |
|                | Tab         | q          |       | w  |     | e         |    | r           | t  |      | v  |   | u |    | 1 |     | 0    | p    |   |   |       |    | Del      | End      | PgDn   | Mv Up    |
|                |             |            |       |    |     |           |    |             |    |      | 1  |   |   |    |   |     |      |      | 1 |   | 1     | 1  |          |          |        |          |
|                | Caps        |            | а     |    | 5   |           | d  |             | f  | 9    |    | h |   | j. |   | k j | 1    |      |   |   | Enter |    |          | Insert   | Pause  | My Dn    |
|                | Ch.ik       |            |       |    |     |           |    |             | 1. |      | 14 |   |   |    | - |     |      |      |   | ~ |       |    |          | BetCom   | Seelle | Planete  |
|                | SHITE       |            |       | z  |     | ×         |    | c           | v  |      | •  |   | • |    | m |     |      |      | 1 |   | • •   | em |          | Prisch   | SULK   |          |
|                | Fn          | CH         |       |    | Alt |           |    |             |    |      |    |   |   |    |   |     | Alt  | Ctrl | < | ~ | - 1   | >  |          | Options  | Help   | Fade     |
| Anore          |             |            |       |    |     |           |    |             |    |      |    |   |   |    |   |     | 12.5 | -    |   |   | 1     |    | 100      |          |        |          |
|                | Feedbac     | k Mic      | 010   |    |     |           |    |             |    |      |    |   |   |    |   |     |      |      |   |   |       |    |          |          |        |          |

- 4. Select **Change a password** and fill out the sections accordingly. Passwords must meet the following requirements:
  - at least 15 characters
  - 1 upper case
  - 1 lower case
  - 1 special character,
  - 1 numeric character

| Lock<br>Sign out  | 8                               |
|-------------------|---------------------------------|
| Change a password | Change a password               |
| Task Manager      | DEVELOP\erica.carcelen          |
| Cancel            | Did password       New password |
|                   |                                 |

The same character cannot be repeated more than 3 times in a row.

5. Once you click on the **Confirm password** button, your password is set for the next 90 days!